「Google Duo」によるオンライン診療

## 【第1版】令和4年4月

1. はじめに

本手順は、無料かつ簡単に導入することができるビデオ通話アプリである 「Google Duo」(Google 社)を利用してオンライン診療を実施するための手 順をわかりやすく、なるべく簡潔に示したものです。

2. 本手順で医師が使用するパソコンについて

患者さんを見るためのモニターに加え、

- ・カメラ(自分の顔を相手に見せるために必要です)
- ・マイク(通話先の相手に自分の音声を伝えるために必要です)
- ・スピーカー(通話先の相手の音声を聞くために必要です)

が内蔵されているパソコンをご用意ください。

これらが内蔵されていないパソコンの場合、外付けのカメラやマイクを別に用意する必要があります。

オンライン診療に使うパソコンについては、セキュリティ上、院内の情報 システムには接続してはいけません。インターネットに接続することになる ため、患者さんの個人情報や診療情報などの情報漏洩が起こることがないよ う、他の用途には使わないことが望ましいです。 それが難しい場合でも、そのパソコンには洩れてはいけない情報は決して 保存しないようにしましょう。

3. Google アカウントの準備

パソコンで Google Duo を利用するには Google アカウント\*が必要です。 (\*登録することで、Google 社が提供する電子メール (Gmail) などのサービスをパソコンや スマートフォンで利用することができるようになるものです。登録は無料です。) ご利用される Google アカウントのメールアドレスはオンライン診療を行 った患者さんに表示されますので、患者さんに知られても問題のない Google アカウントをご利用ください。

以下、Google アカウントの作成手順をご紹介しますが、難しいようでした ら、「①Google Duo を利用するための事前準備」の動画も参考にしてくださ い。なお、一度作成すれば、次回からは不要です。

https://www.med.or.jp/doctor/sien/s\_sien/010599.html

↑動画はこちら。本稿を PDF でご覧の場合は、文字列を押すとアクセスできます。「セキ ュリティ警告」という小窓が表示された場合は、「許可」を押してください。

(1) Google アカウント作成ページにアクセスしてください。

https://accounts.google.com/signin/v2/identifier?flowName=GlifWebSign

In&flowEntry=ServiceLogin

↑本稿を PDF でご覧の場合は、文字列を押すとアクセスできます。「セキュリティ警告」 という小窓が表示された場合は、「許可」を押してください。 (2) これまで Google アカウントを一度も作成したことがない場合は、(5)の 画面が表示されますので、そちらにお進みください。

すでに Google アカウントをお使いの場合は、自動的にログイン\*して、このような画面が表示されることがあります。

(\*アクセス制限のあるシステムやホームページなどを利用するために、ID とパスワードなど による認証を行ってアクセスすることです。反対語はログアウトになります。)

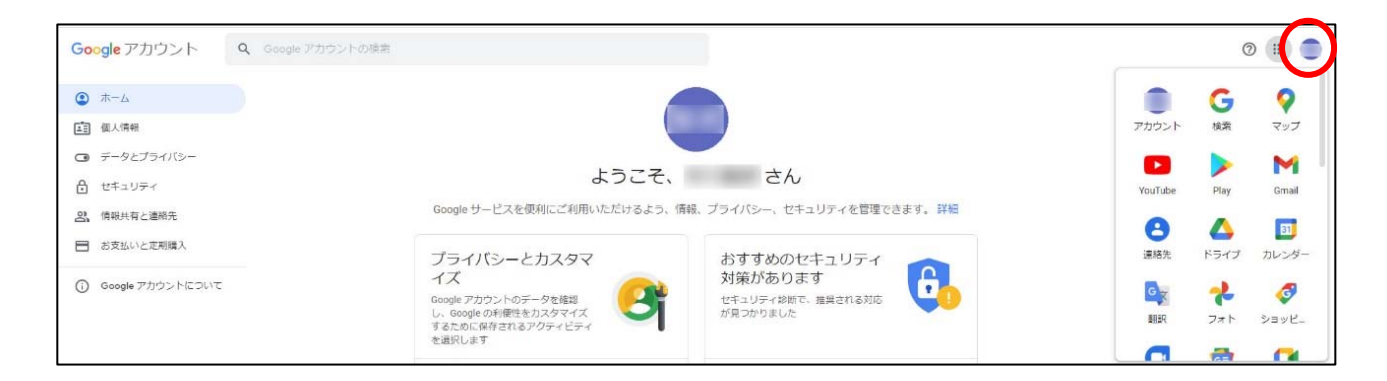

この Google アカウントをオンライン診療に使う(患者さんに知られても 構わない)場合は、(10)に進んでください。

別の Google アカウントを作成する場合は、右上にある名前のアイコン (赤丸で囲った部分)を押してください。 (3) 名前のアイコンの下に小窓が表示されますので、「ログアウト」を押して ください。

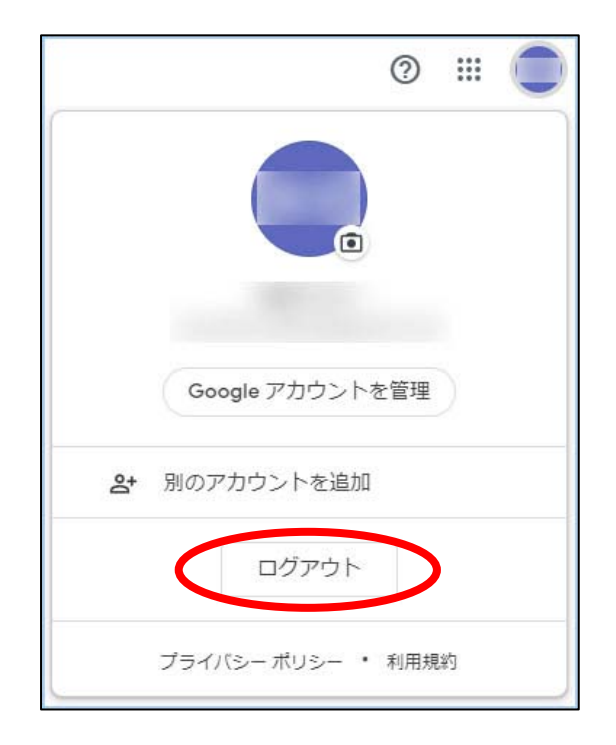

(4) ログアウト後に、「アカウントの選択」画面が表示された場合は、「別のアカウントを使用」を押してください。

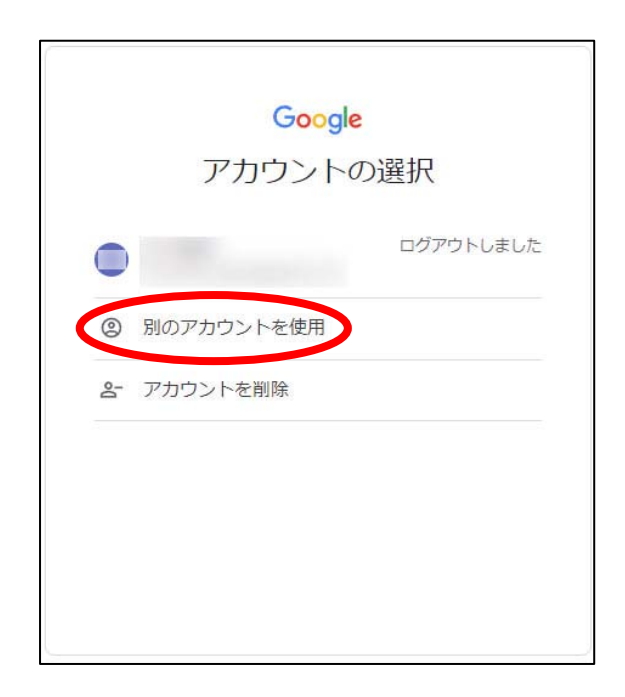

(5) 「ログイン」画面が表示されたら、「アカウントを作成」を押してくださ

6,0

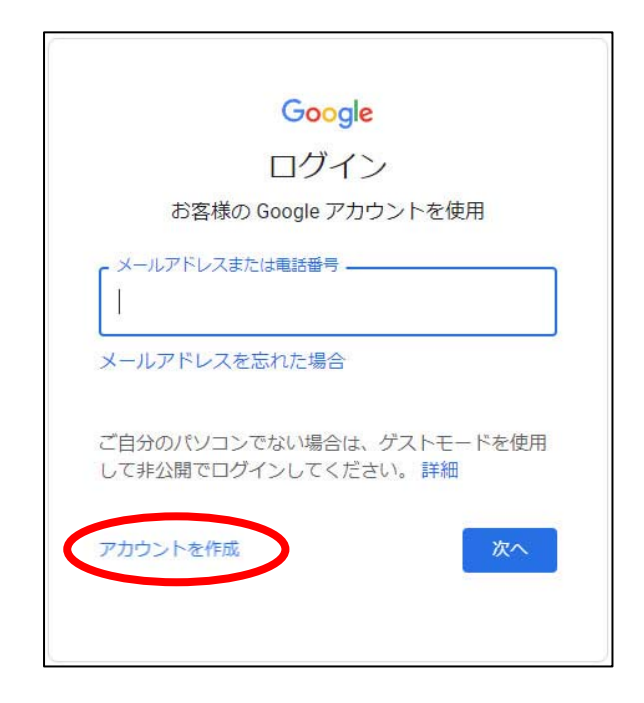

- (6) 「アカウントを作成」の下に選択肢が表示されますので、「自分用」また
- は「ビジネスの管理用」を押してください。

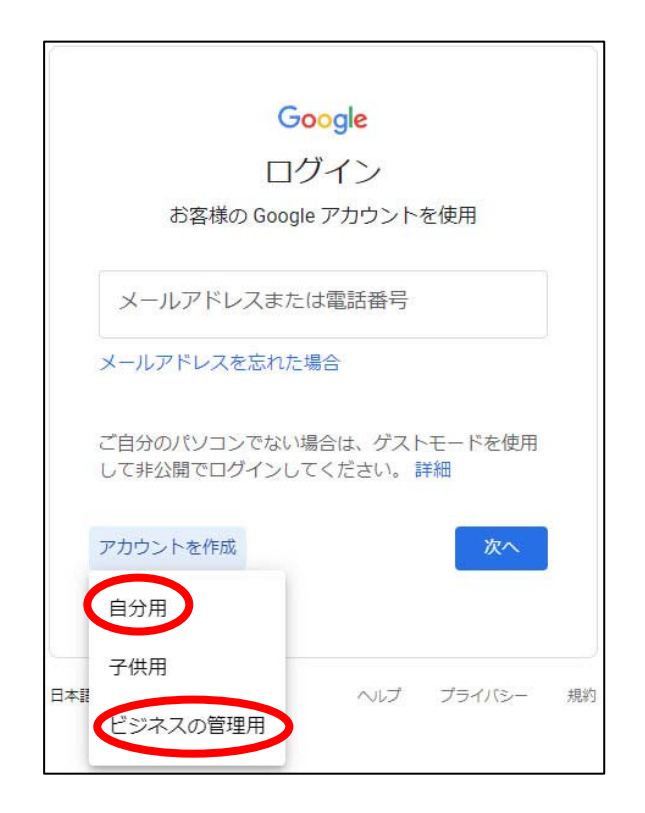

(7)「Google アカウントの作成」画面が表示されます。

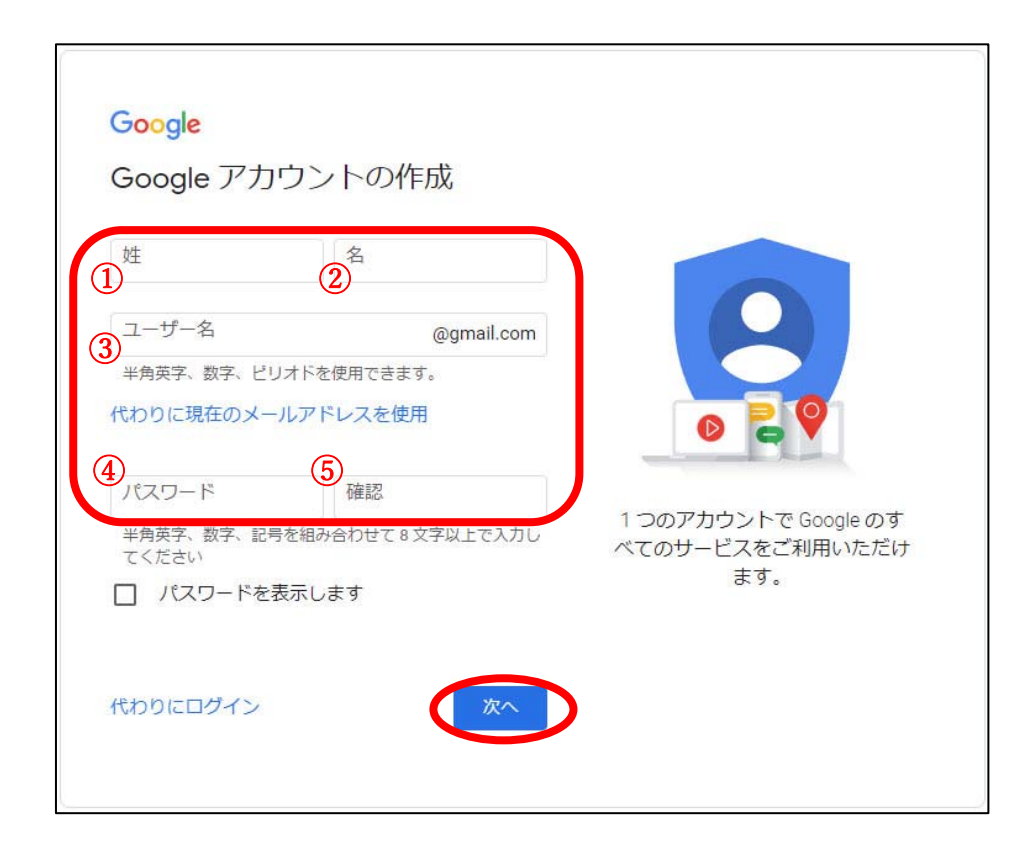

①「姓」に先生の苗字を、②「名」に先生の名前を入力してください。

「姓」「名」を入力すると、③「ユーザー名」が自動的に入力された状態 になる(=Google が未使用のユーザー名を提案してくる)ことがあります。 それをそのまま使ってもいいですし、ご自分で好きなユーザー名を設定する こともできます。ご自分でユーザー名を設定する場合、半角英字、数字、ピ リオドで任意の文字列を入力できますが、既に誰かが使っているユーザー名 は使えません。使えない場合は、他のユーザー名を入力するようメッセージ が表示されます。 ④「パスワード」には、先生の任意の文字列を入力してください(半角英 字、数字、記号を組み合わせて8文字以上)。他で使っているパスワードを 使いまわさないようにしてください。

⑤「確認」には、④と同じパスワードをもう一度入力してください。

入力した「ユーザー名」と「パスワード」は、忘れないようメモした上 で、「次へ」を押してください。

(8)「Google へようこそ」という画面が表示されますので、生年月日と性別 を入力して、「次へ」を押してください。

| C                                            | 。トニマフ                                        |                                         |                      |
|----------------------------------------------|----------------------------------------------|-----------------------------------------|----------------------|
| Google                                       | へようごそ                                        |                                         |                      |
| ٢                                            | @gmail.co                                    | m                                       |                      |
| • - [                                        | 電話番号(省略可) —                                  |                                         |                      |
| Google ではこの<br>のためにのみ使<br>れることはあり<br>か、後で選択で | D電話番号をアカウン<br>用します。電話番号<br>せん。この情報を他<br>きます。 | ットのセキュリティ保護<br>が他のユーザーに公開<br>の目的で使用してよい |                      |
| 再設定用の                                        | メールアドレス(                                     | 省略可)                                    |                      |
| アカウントを                                       | 保護する目的で使用                                    | されます                                    | 個人情報は非公開であり、安全で<br>す |
| 年                                            | 月                                            | • B                                     |                      |
| 生年月日                                         |                                              |                                         |                      |
| 性別                                           |                                              |                                         |                      |
|                                              |                                              |                                         |                      |
| この情報が必                                       | 要な理由                                         |                                         |                      |
|                                              |                                              |                                         |                      |

(9) 「プライバシーポリシーと利用規約」が表示されますので、最後まで読

んで「同意する」を押してください。

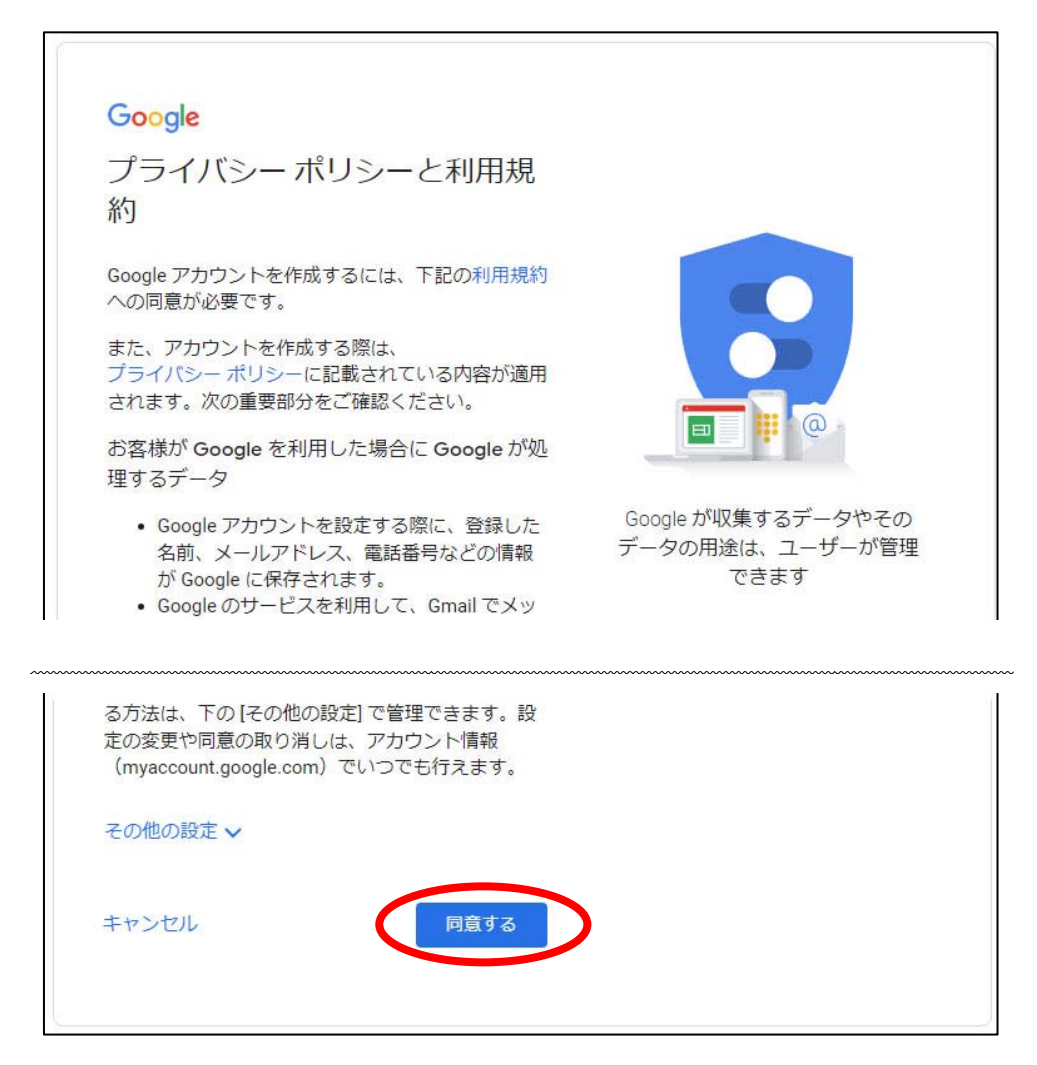

(10) これで Google アカウントの準備は完了です。

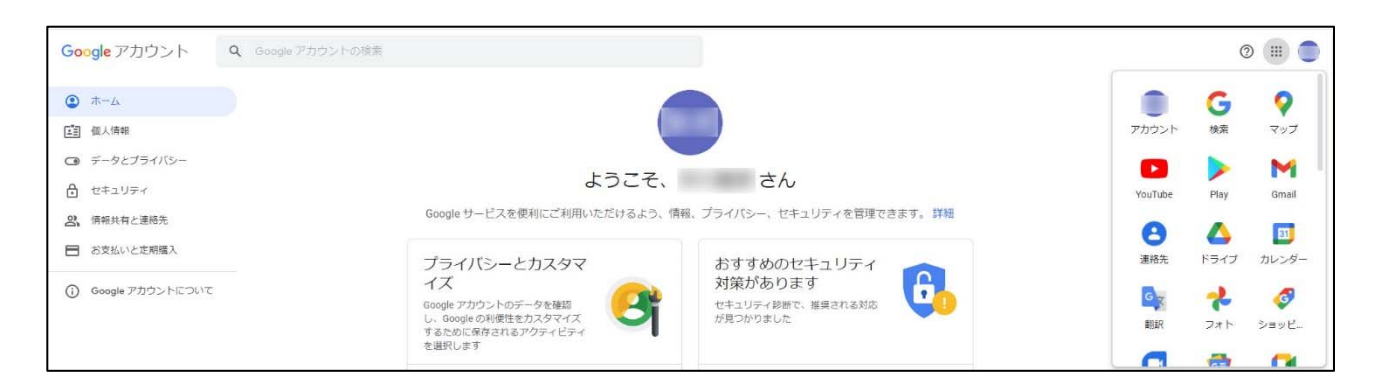

4. ビデオ通話実施手順

Google アカウントが準備できましたら、Google Duo によるビデオ通話を 実施できます。以下、ビデオ通話の実施手順をご紹介しますが、難しいよう でしたら、「②ビデオ通話実施手順」の動画も参考にしてください。

https://www.med.or.jp/doctor/sien/s\_sien/010599.html

↑動画はこちら。本稿を PDF でご覧の場合は、文字列を押すとアクセスできます。「セキ ュリティ警告」という小窓が表示された場合は、「許可」を押してください。

(1) Google Duo にアクセスしてください。

https://duo.google.com/

↑本稿を PDF でご覧の場合は、文字列を押すとアクセスできます。「セキュリティ警告」 という小窓が表示された場合は、「許可」を押してください。

(2)下のような画面が表示された場合、1枚目で「次へ」を押して、2枚目で「閉じる」を押してください。

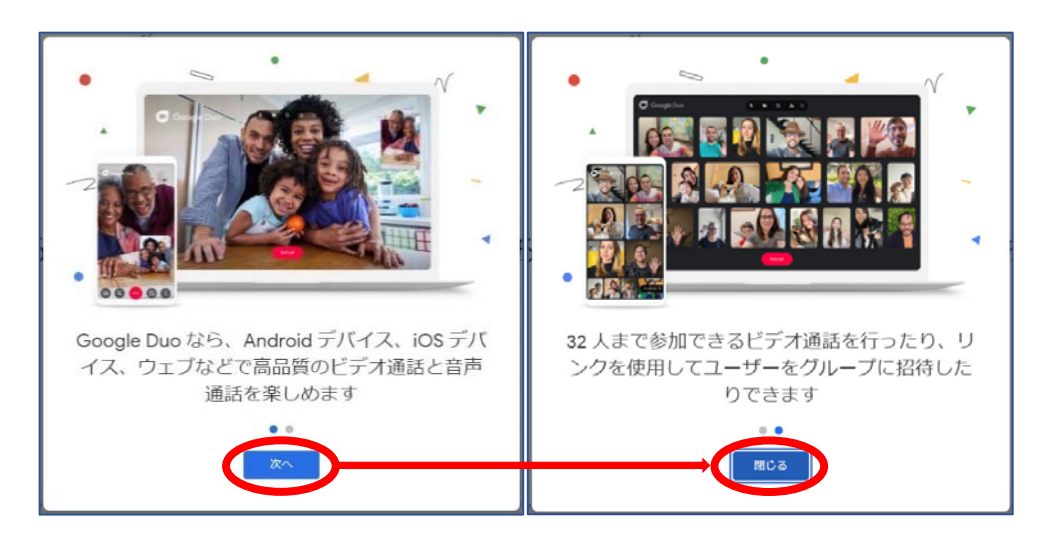

<1枚目の画面>

<2枚目の画面>

(3) Google アカウントでログインしている状態だと、このような画面が表示 されます。ログインしていない場合、(5)の画面が表示されますので、そちら に進んでください。

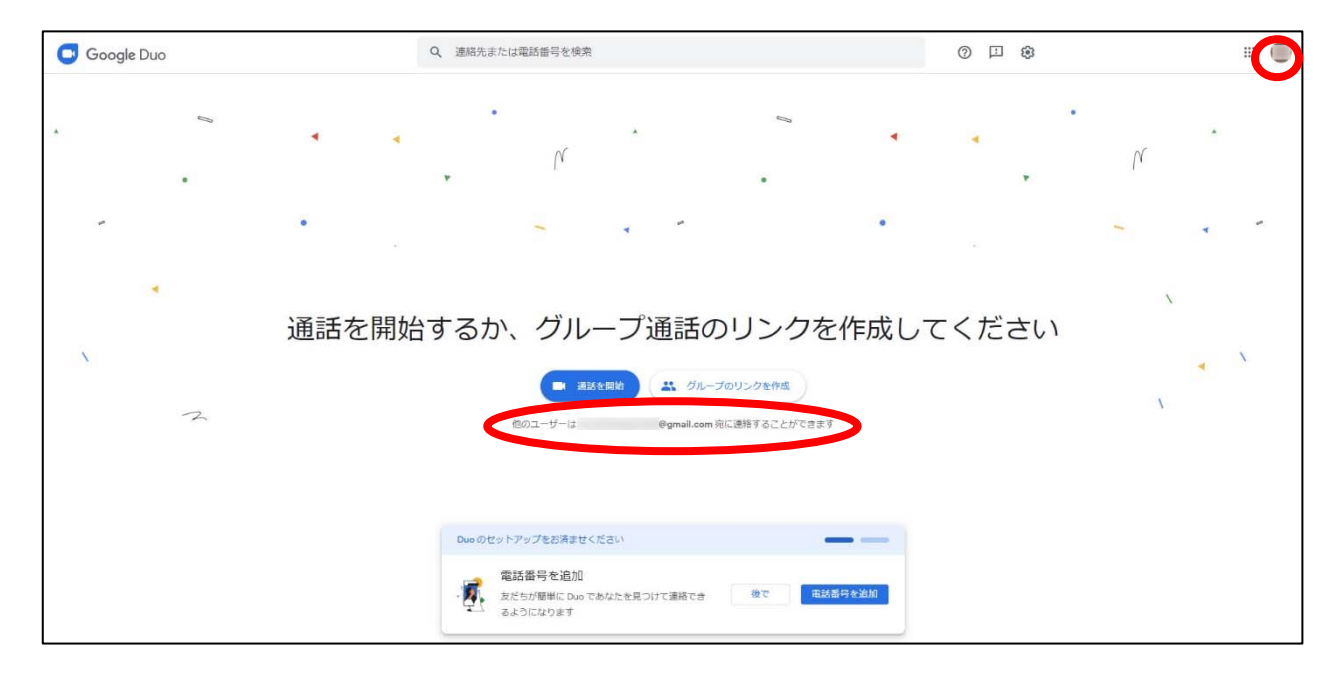

画面下部に表示されている「Duo のセットアップをお済ませください」と いう小窓は、そのままでも問題ありませんが、邪魔でしたら「後で」を押す と表示を消せます。

「通話を開始」の下に表示されているのが、「3. Google アカウントの準備」で用意したオンライン診療用の Google アカウントのメールアドレスであれば、(9)に進んでください。

オンライン診療用の Google アカウントのメールアドレスではない場合は、右上にある名前のアイコン(赤丸で囲った部分)を押してください。

(4) 名前のアイコンの下に小窓が表示されますので、「ログアウト」を押して ください。

|    |              | ?   |   |  |
|----|--------------|-----|---|--|
|    |              |     |   |  |
|    | Google アカウント | を管理 |   |  |
| ¢† | 別のアカウントを追加   | ſ   |   |  |
|    | ログアウト        | >   |   |  |
|    | プライバシー ポリシー  | 利用規 | 約 |  |

(5) 表示されたページの「Try Duo for web」(日本語ページの場合は、同じ

場所にある「Duo for web をお試しください」など)を押してください。

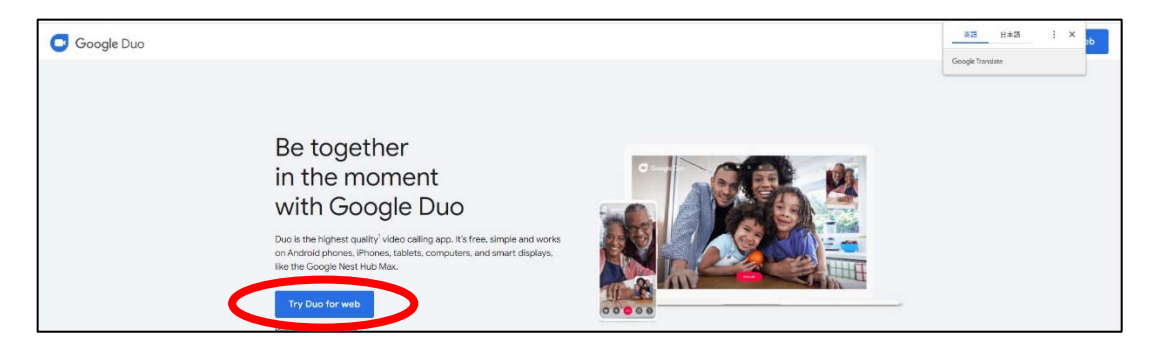

(6)「アカウントの選択」画面が表示された場合は、「別のアカウントを使用」を押してください。

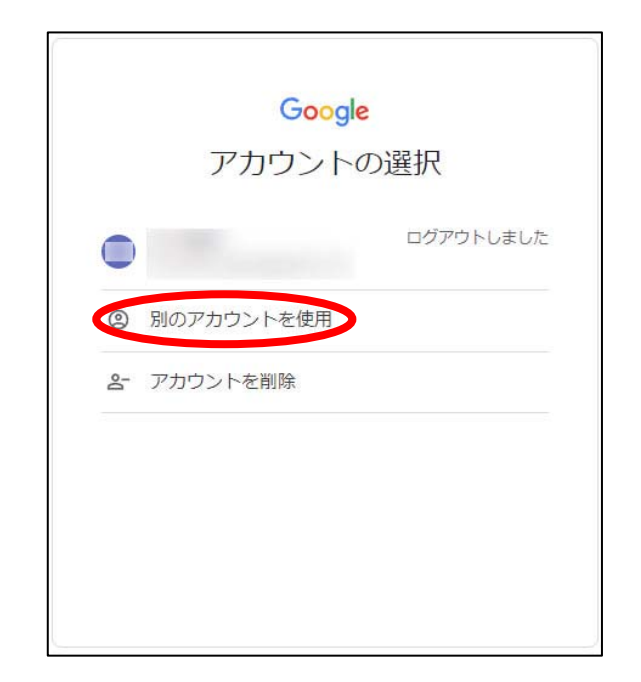

(7)「ログイン」画面が表示されたら、「3. Google アカウントの準備」で
 用意したオンライン診療用の Google アカウントのメールアドレスを入力し
 て、「次へ」を押してください。

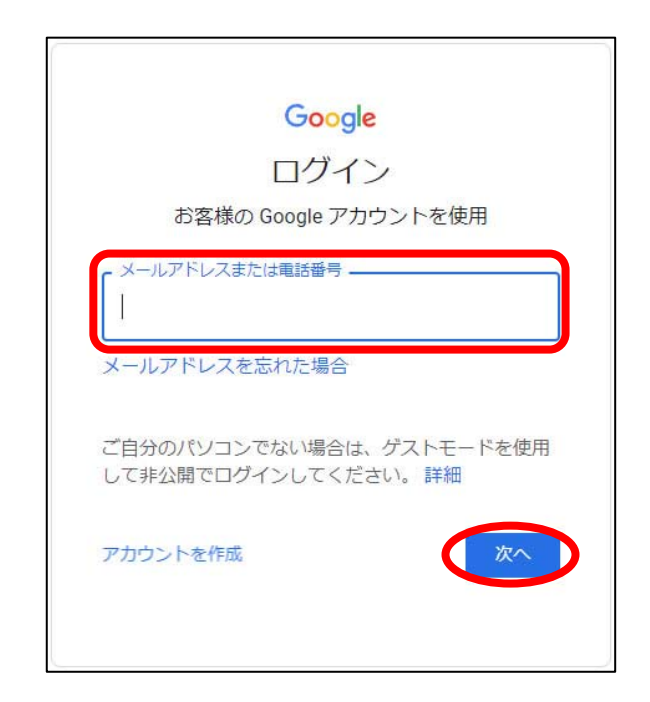

(8) パスワードを入力して、「次へ」を押してください。

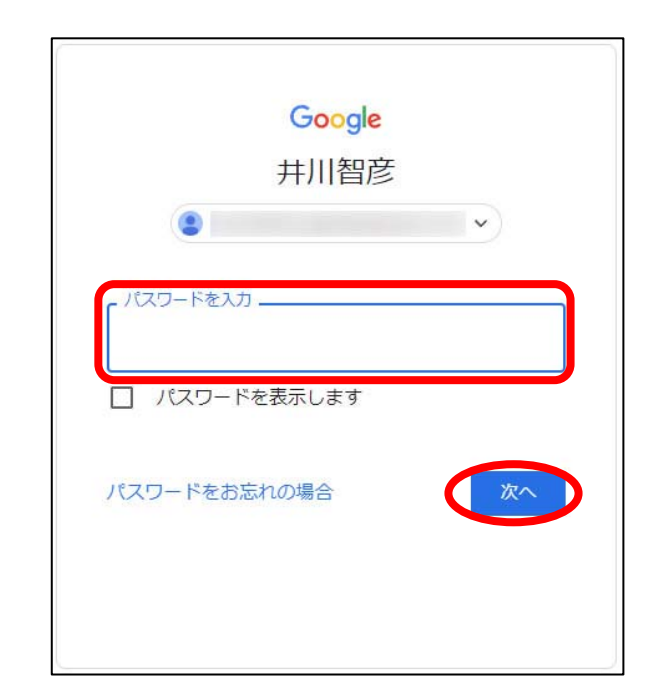

(9) 「通話を開始」を押してください。

画面下部に表示されている「Duo のセットアップをお済ませください」 は、そのままでも問題ありませんが、邪魔でしたら「後で」を押すと表示を 消せます。

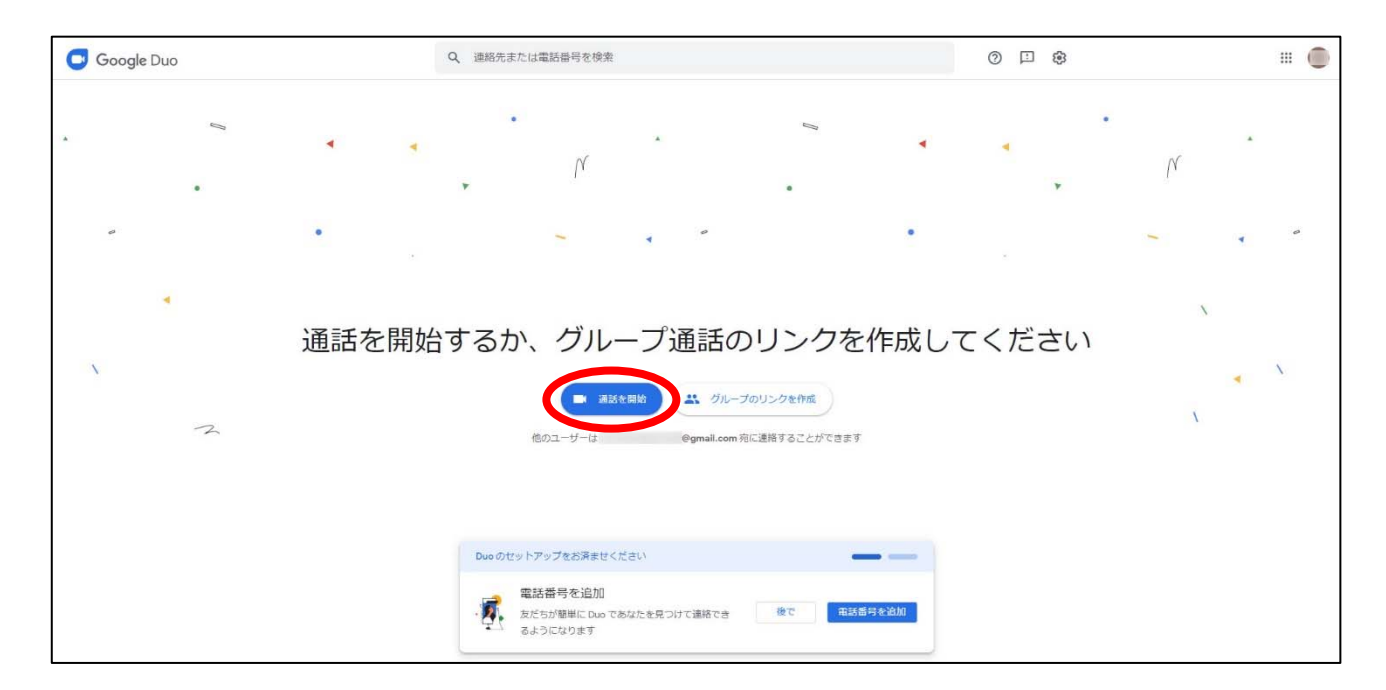

(10)「ビデオハングアウトを開始する」画面が表示されますので、患者さんの Google Duo の電話番号を入力し、「ビデオ通話」を押してください。
※「5.患者さんの準備」(p.16~)も併せてご参照ください。

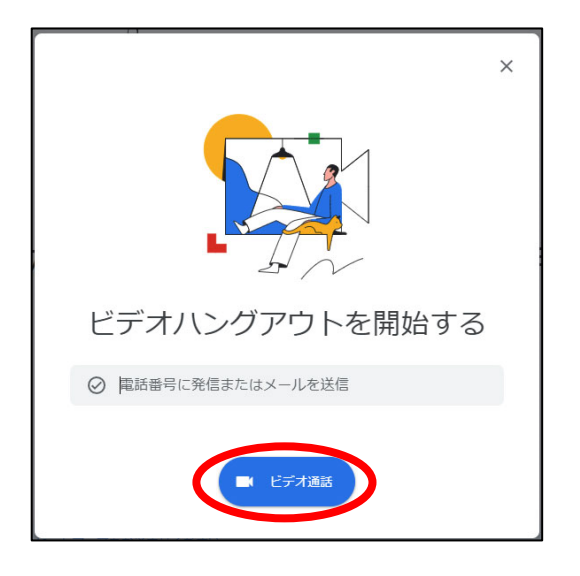

(11) マイクとカメラを使用許可するために、「許可」を押してください。

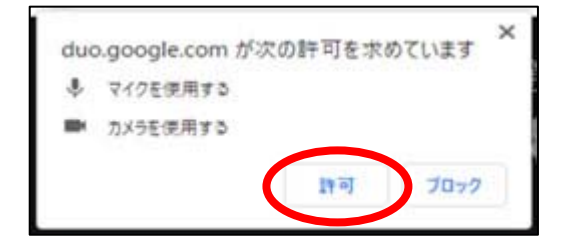

(12) 患者さんの Google Duo を呼び出し中の画面です。

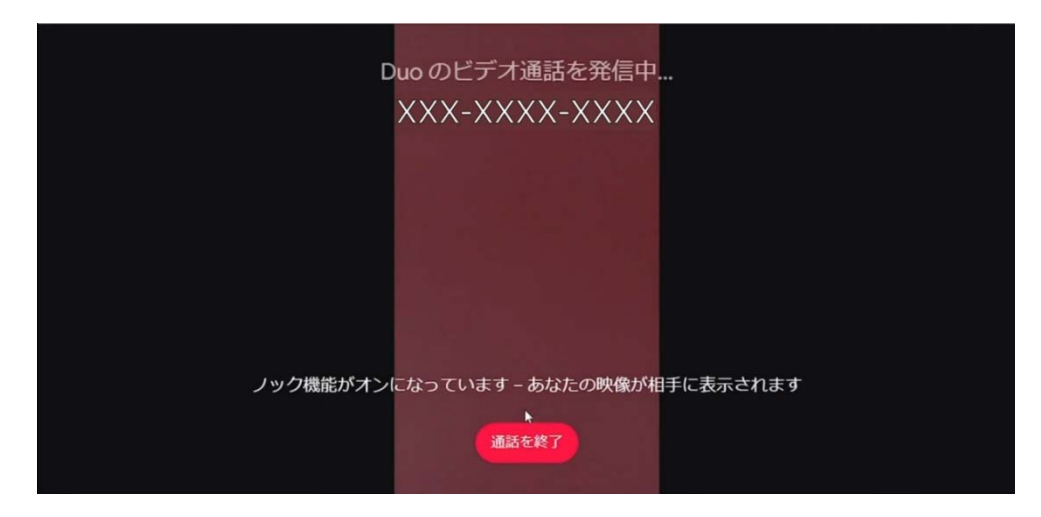

(13)通話中は、画面中央に患者さん(相手)の映像、画面右上に先生(自身)の映像が映ります。

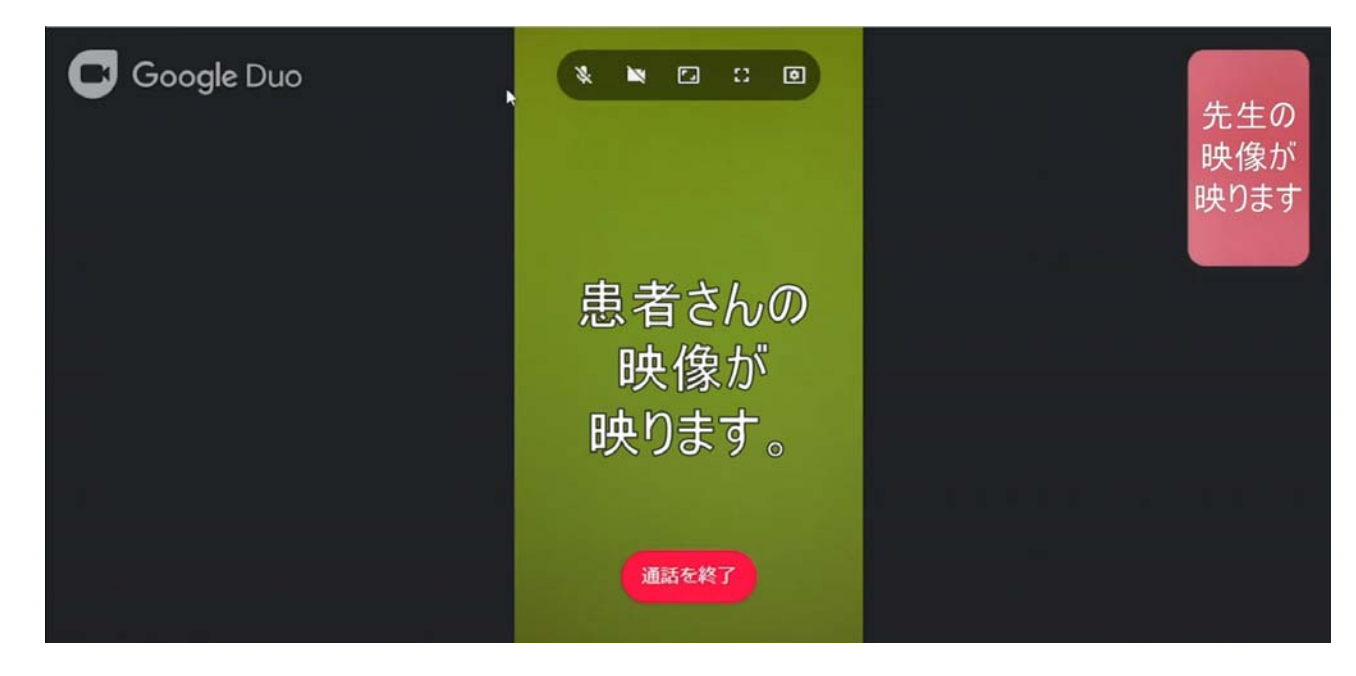

画面左上の Google Duo のロゴと、中央上の5つのアイコンは、普段は消

えていますが、画面上の矢印(カーソル)を動かすと表示されます。

5つのアイコンは、左から

- ・自分のマイクのオン/オフ切り替え(オン:💽 、オフ:💽 )
- ・自分のカメラのオン/オフ切り替え(オン: 💌 、オフ:💽 )
- ・自分のカメラの縦横切り替え
- ・全画面モードの切り替え
- ・複数のカメラやマイクがある場合の切り替え

になります。

画面中央下の「通話を終了」を押すと、ビデオ通話が終了します。

## 5. 患者さんの準備

患者さんには、ご自身のスマートフォンをお使いいただくことになりま す。スマートフォンに Google Duo を準備いただくことと、Google Duo に 登録した電話番号を、予約時に医師に伝えていただく必要があります。

【iPhone の場合】

 App Store で「Google Duo」を検索し、「入手」を押して、インストール してください。

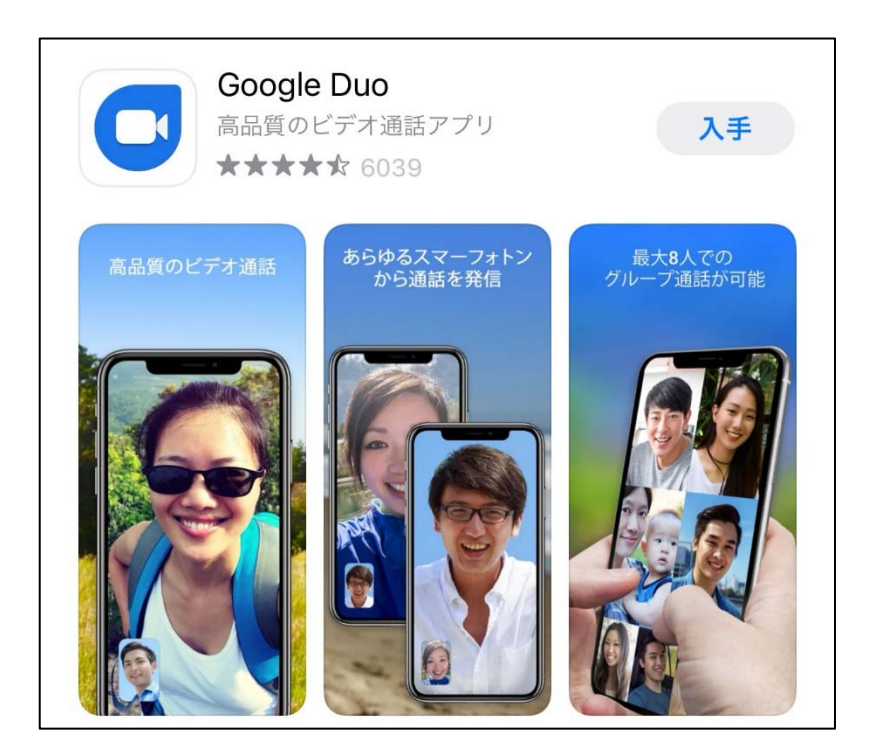

(2) インストールすると、ホーム画面に「Google Duo」のアイコンが表示されるようになります。

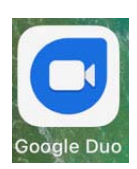

(3)「Google Duo」を立ち上げると、利用規約とプライバシーポリシーへの 同意を求められますので、「同意する」を押してください。

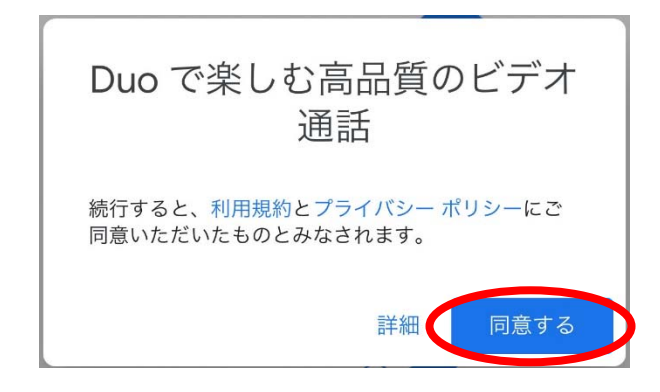

(4) 続いてカメラ、マイク、連絡先へのアクセスと、通知の送信の許可をそれ ぞれ求められますので、「アクセスを許可」や「OK」、「許可」を押してくださ い。

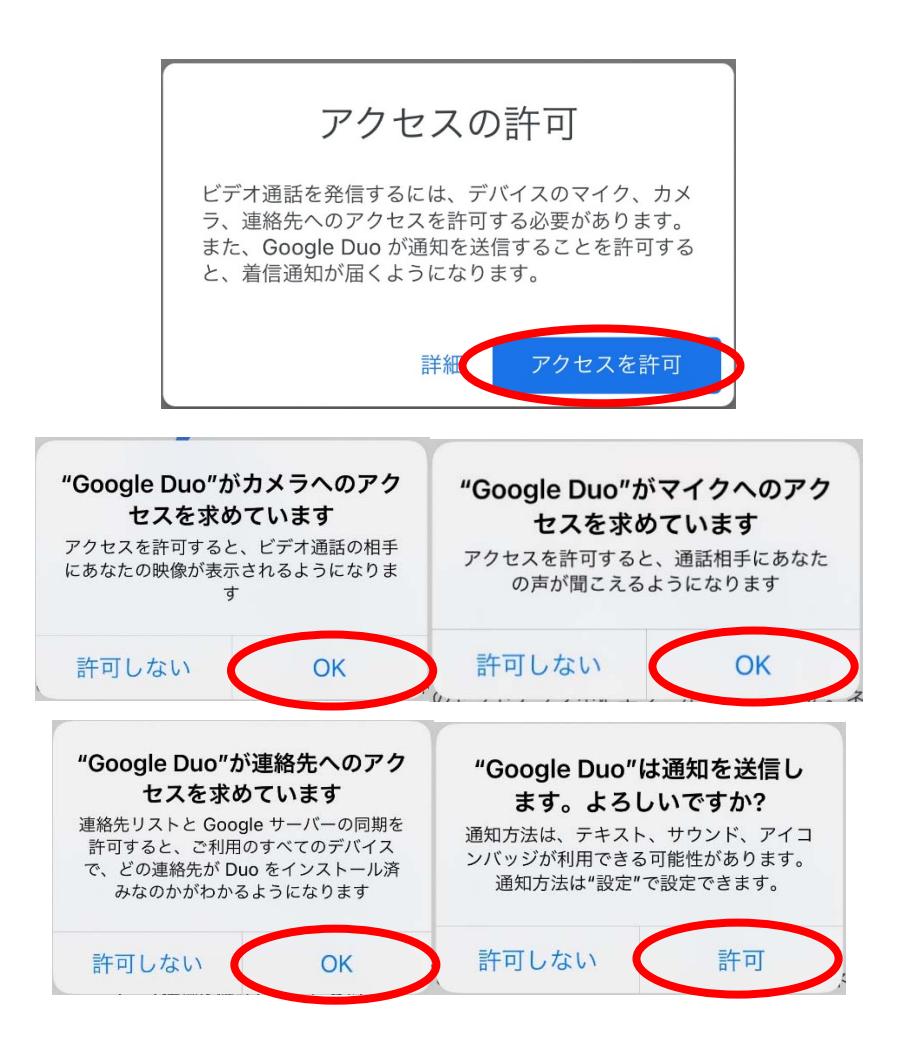

(5)「番号を確認」画面が表示されたら、そのスマートフォンの電話番号を入 力し、「次へ」を押してください。

※医師はこの電話番号にビデオ通話を発信することになります。

|                                       |                                           | . 63                                   |
|---------------------------------------|-------------------------------------------|----------------------------------------|
|                                       |                                           | 0                                      |
|                                       |                                           |                                        |
|                                       |                                           |                                        |
|                                       | 番号を確認                                     |                                        |
| ビデオ通                                  |                                           | います                                    |
|                                       | 近には电 <b>詰田</b> ちが区市 C                     | (, 01)                                 |
| 口平                                    |                                           | (+81)                                  |
|                                       |                                           |                                        |
| -                                     |                                           | ener an a ag                           |
| あなたの電話番号を<br>ービスを通じてあな<br>らけ SMS メッセー | 知っている人が、さまる<br>たに連絡できるように7<br>ジが1度だけ届きます。 | ざまな Google サ<br>なります。Duo か<br>こわには雄帯通信 |
| 会社の料金がかかる                             | 場合があります。                                  | C 1 OPE 100 DO 10 ADD IN               |
| 8888717061L) ± 187                    | N F.L. BREFT IT IS IN THEFT               | 次入                                     |
|                                       |                                           |                                        |
| 1                                     | 2<br>ABC                                  | 3<br>DEF                               |
| <u>4</u><br>6ні                       | 5<br>JKL                                  | 6                                      |
| -                                     |                                           |                                        |
| /                                     | 8                                         | 9                                      |
| PQRS                                  | 8                                         | 9<br>wxyz                              |
| PQRS                                  | 8<br>Tuv<br>0                             | 9<br>wxyz                              |
| PORS                                  | 0                                         | 9<br>wxyz<br>×                         |

(6) スマートフォンに SMS(ショートメッセージサービス)で届いた確認コードを入力してください。

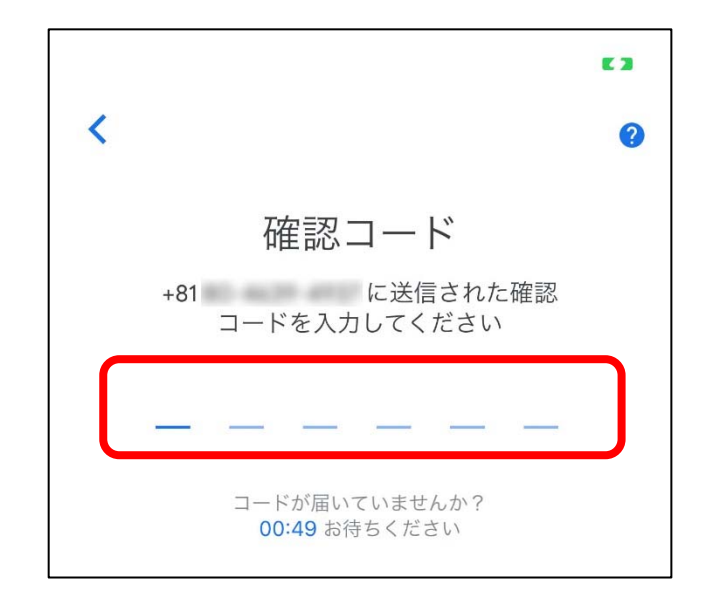

(7) これで準備は完了です。

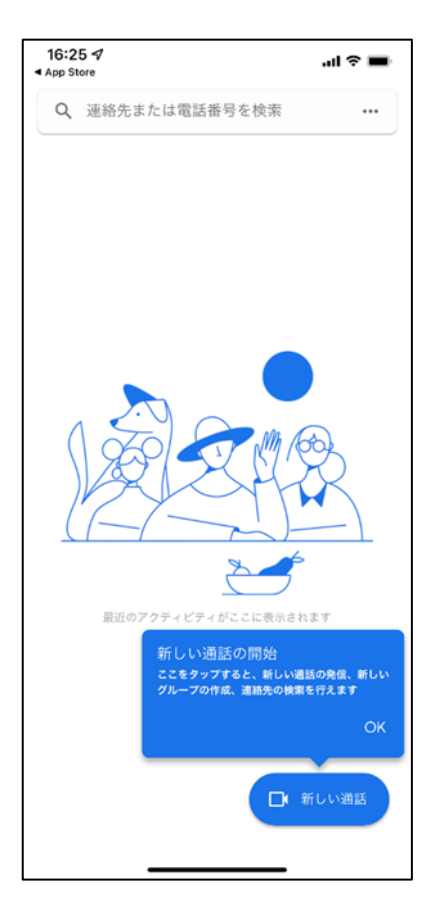

(8) オンライン診療を受診する際は、医師からビデオ通話の着信が通知されますので、「√」を押して通話を開始してください。

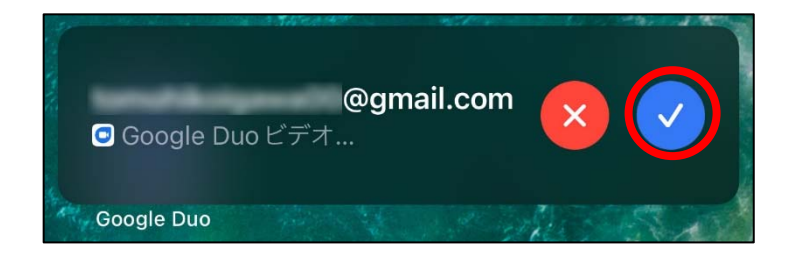

【Android の場合】

 (1) 基本的に、Android のスマートフォンには、「Google Duo」はインストー ル済みになっています。下掲のアイコンがない場合は、Play ストアで「Google Duo」を検索し、「インストール」を押して、インストールしてください。

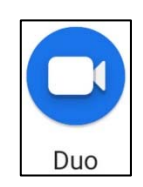

(2) 「Google Duo」を立ち上げると、利用規約とプライバシーポリシーへの 同意や各種の許可、電話番号の確認などを求められます。iPhone と同様の内 容ですので、【iPhone の場合】の(3)以降を参考に、設定を進めてください。

(3) オンライン診療を受診する際は、医師からビデオ通話の着信が通知されますので、「応答」を押して通話を開始してください。

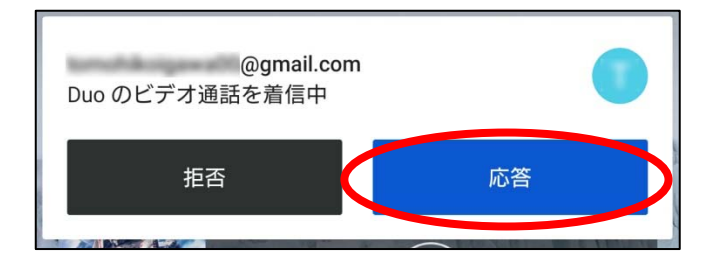